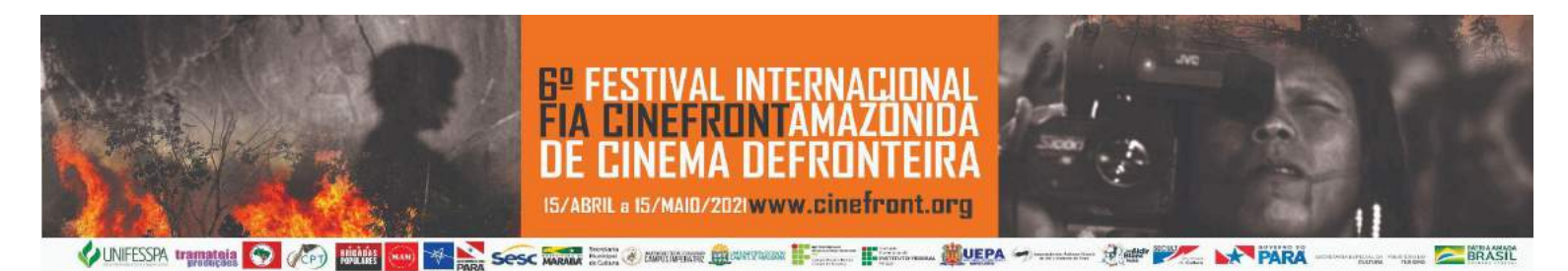

6° FIA CINEFRONT - FESTIVAL INTERNACIONAL AMAZÔNIDA DE CINEMA DE FRONTEIRA

INSTRUÇÕES PARA CADASTRO NO SIGEVENTOS - Minicursos - MEMBROS DA COMUNIDADE EXTERNA

1) Acesse a página do sigeventos da Unifesspa em <u>https://sigeventos.unifesspa.edu.br</u> e clique em ENTRAR NO SISTEMA

| C (             | sigeventos.unifesspa.edu.br/sigeventos/public/home.shtml                 |                                           |                                         |                      | 麗 女          |
|-----------------|--------------------------------------------------------------------------|-------------------------------------------|-----------------------------------------|----------------------|--------------|
| 4               |                                                                          |                                           |                                         |                      |              |
| SIGE<br>SISTEMA | EVENTOS<br>A INTEGRADO DE GESTÃO DE EVENTOS                              |                                           |                                         | ->                   | ENTRAR NO SI |
|                 |                                                                          |                                           | 2                                       | 8                    |              |
|                 | Eventos Abertos<br>Consulte os eventos abertos da UNIFESSPA.             | 12<br>Calendários<br>Consulte o ca        | dos Eventos<br>lendários dos eventos da | UNIFESSPA.           |              |
| ¥               | Validação de documentos<br>Valide os documentos emitidos pelo SigEventos |                                           |                                         |                      |              |
|                 | SIGEventos   Centro de Tecnologia da Informiação e Comunicação (         | СПС) - (94) 2301-5945   Серугайт © 2006-2 | 021 - UNIFESSPA - araka.unifo           | scan año hr v\$ 0.12 |              |

2) Clique na opção SEM VÍNCULO e, depois, em CADASTRE-SE.

|                                   |                                     |                                  |                                                          | 6                       | 8 0                   |
|-----------------------------------|-------------------------------------|----------------------------------|----------------------------------------------------------|-------------------------|-----------------------|
| O sistema                         | diferencia letras maiúsculas de min | ATENÇ<br>úsculas APENAS na senha | ÀOI<br>, portanto ela deve ser digitada da mesma maneira | que no cadastro.        |                       |
| SIGAA<br>(Acadêmico)              | SIPA<br>(Administi                  | C<br>ativo)                      | SIGRH<br>(Recursos Humanos)                              |                         |                       |
| SIGEventos<br>(Gestão de Eventos) | SIGElei<br>(Controle de Proce       | cão<br>ssos Eleitorais)          | SIGAdmin<br>(Administração e Comunicação)                | SI<br>(Gestão Eletrônic | GED<br>sa de Document |
|                                   | Entrar no sistema                   |                                  |                                                          | 1                       |                       |
|                                   | Vínculo:                            | O Possui vinci                   | ulo com a UNIFESSPA 🖲 Sem vinculo                        |                         |                       |
|                                   | E-mail ou CPF                       | Digite seu e-ma                  | ul ou CPF                                                | 1.0                     |                       |
|                                   | Senha:                              | Digite sua senh                  | 8                                                        |                         |                       |
|                                   | Mostrar a Senha                     |                                  |                                                          |                         |                       |
|                                   |                                     | Entr                             | ar                                                       |                         |                       |
|                                   |                                     |                                  |                                                          |                         |                       |
| -                                 |                                     |                                  | 9                                                        |                         |                       |
|                                   | Cadastro                            | sc                               | Esqueci minha senha                                      |                         |                       |

| 3) Preencha TODOS os campos OBRIGATÓRIOS do formulário de cadastro, crie uma senha de acesso |
|----------------------------------------------------------------------------------------------|
| ao sigeventos e clique em CADASTRAR                                                          |
|                                                                                              |

|                          | FORMULÁRIO DE CADASTRO PARA USUÁRIOS EXTERNOS |   |
|--------------------------|-----------------------------------------------|---|
| DADOS PESSOAIS           |                                               |   |
| Estrangeiro : 🛖          |                                               |   |
| CPF:                     | 7                                             |   |
| Pessaporte:              |                                               |   |
| Nome Completo: -         |                                               |   |
|                          |                                               |   |
| Data de Nascimento:      | m Ex.:(dd/mm/aaaa)                            |   |
| INSTITUIÇÃO              |                                               |   |
| Instituição/Empresa: 🖌   | · · · · · · · · · · · · · · · · · · ·         | ? |
| DADOS PARA CONTATO       |                                               |   |
| Telefone:                | (xx) xxxx xxxx                                |   |
| Celular:                 | (301) 20022-20000                             |   |
|                          |                                               |   |
| DADOS DE ENDEREÇO        |                                               |   |
| CEP: *                   | ه                                             |   |
| Endereço: 🙀              |                                               |   |
| Celular:                 | (xx) xxxxx xxxx                               |   |
|                          |                                               |   |
| DADOS DE ENDEREÇO        |                                               |   |
| CEP:*                    | A                                             |   |
| Endereço: 👷              |                                               |   |
| Número: 👷                |                                               |   |
| Complemento: 😦           |                                               |   |
| Bairro: .                | ·                                             |   |
|                          |                                               |   |
| UF: *                    | Acre Município: + Selecione                   |   |
| AUTENTICAÇÃO             |                                               |   |
| E-mail: "                |                                               |   |
| Confirmação de E-mail: 🔹 |                                               |   |
| Senha: 🛊                 |                                               |   |
| Confirmação de Senha: 🛓  |                                               |   |
|                          |                                               |   |

4) Entre com seu login e senha na página do sigeventos.

| O sistema                         | diferencia letras maiúsculas de minú  | ATENC<br>isculas APENAS na senha | <mark>Aoi</mark><br>, portanto ela deve ser digitada da mesma maneira | que no cadastro.                          |
|-----------------------------------|---------------------------------------|----------------------------------|-----------------------------------------------------------------------|-------------------------------------------|
| SIGAA<br>(Acadămico)              | SIPA<br>(Administr                    | C<br>ativo)                      | SIGRH<br>(Recursos Humanos)                                           |                                           |
| SIGEventos<br>(Gestão de Eventos) | SIGElei<br>(Controle de Proces        | cão<br>Isos Eleitorais)          | SIGAdmin<br>(Administração e Comunicação)                             | SIGED<br>(Gestão Eletrônica de Documentos |
|                                   | Entrar no sistema                     |                                  |                                                                       |                                           |
|                                   | Vinculo:                              | O Possul vínc                    | ulo com a UNIFESSPA 💿 Sem vínculo                                     |                                           |
|                                   | Usuário:                              | Digite teu login                 |                                                                       |                                           |
|                                   | Senha.                                | Digite sua senh                  | na la                                                                 |                                           |
|                                   | Mostrar a Senha                       |                                  |                                                                       |                                           |
|                                   |                                       | Entr                             | rar                                                                   |                                           |
|                                   |                                       |                                  | 0                                                                     |                                           |
|                                   | Cadastre<br>( somente usuários exteri | -se<br>nos à UNIFESSPA )         | Esqueci minha senha<br>( somente usuários externos à UNIFESSPA )      |                                           |

## 5) Acesse a área do participante

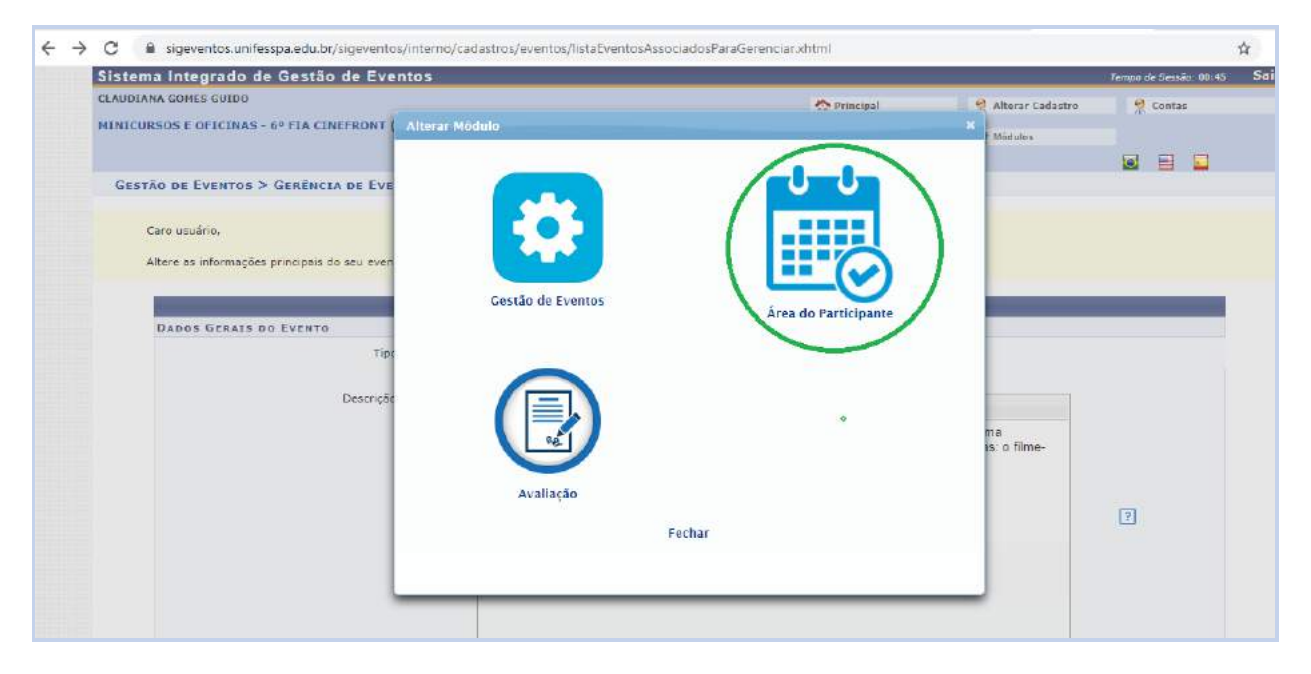

6) Encontre o evento MINICURSOS E OFICINAS – FIA CINEFRONT e clique em INSCRIÇÕES E SUBMISSÕES DE TRABALHO

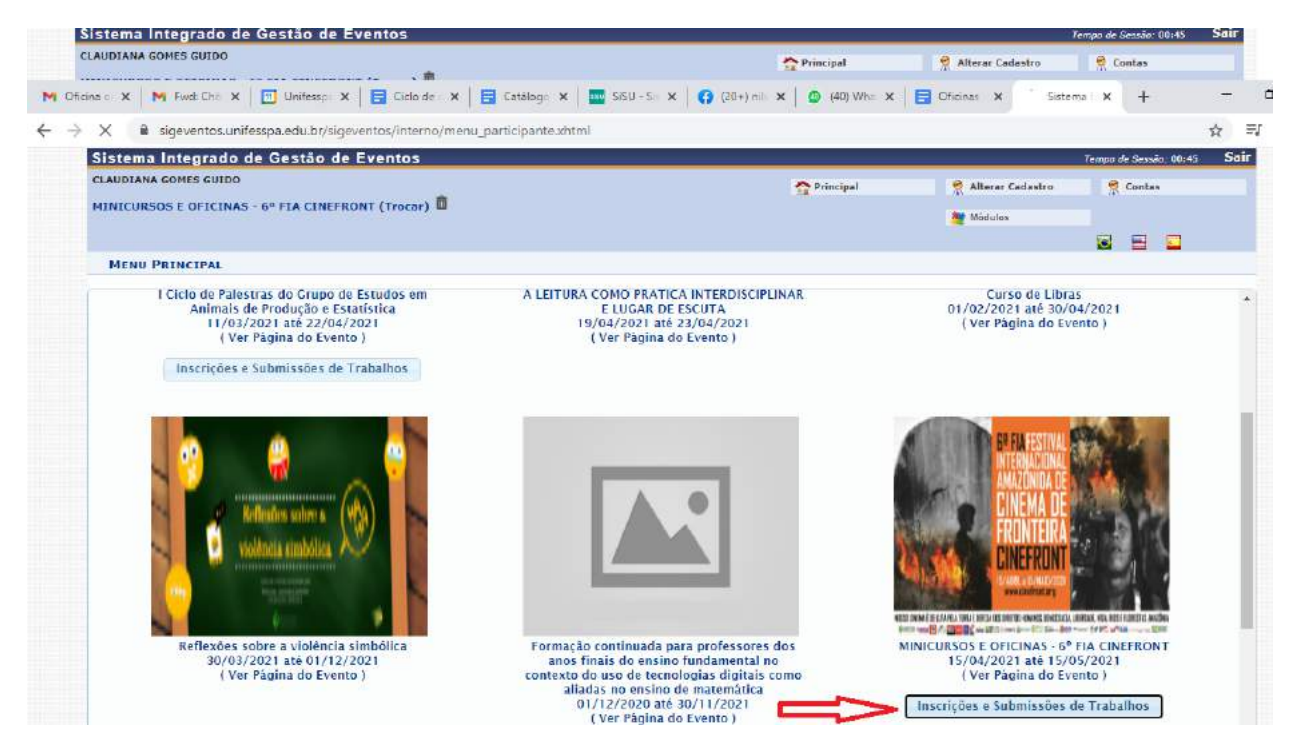

7) Clique na seta verde do minicurso ou oficina de seu interesse.

| Sistem                                                                         | na Integrado o                                                                                                    | le Gestao de Even                                                                                                    | 103                                                                                                    |                                                                                                    |                                                                                                    | Tempo de Sessão: D                                                                                                    | 0143                       |
|--------------------------------------------------------------------------------|----------------------------------------------------------------------------------------------------|----------------------------------------------------------------------------------------------------|----------------------------------------------------------------------------------------------------|----------------------------------------------------------------------------------------------------|----------------------------------------------------------------------------------------------------|----------------------------------------------------------------------------------------------------|----------------------------|
| CLAUDIA                                                                        | NA GONES GUIDO                                                                                                    |                                                                                                    |                                                                                                    | T Principal                                                                                                    | 😤 Alterar Cadastro                                                                                                    | 🤗 Contas                                                                                                    |                            |
| cina o 🗙                                                                       | Fwel Chi 🗙                                                                                                    | 🛛 🗹 Unifessp: 🗙 📄 🗖                                                                                                    | Ciclo de 🛛 🗙 📔 🖬 Catălog: 🗴 📔 🏧 SiSU - Sis 🗴                                                                                                    | (20+) nii 🗙 🛛 🙆 (40) Who                                                                                                    | 🗙 📔 Oficinas 🗙 👩 Si                                                                                                    | istema × +                                                                                                    |                            |
| С                                                                              | Sigeventos.uni                                                                                                    | fesspa.edu.br/sigevento:                                                                                                    | /interno/menu_participante.xhtml                                                                                                    |                                                                                                    |                                                                                                    |                                                                                                    | ¥                          |
|                                                                                | Alguns eventos pod<br>Clique na opção: "<br>Só se pode realiz                                                                        | ======<br>em possuir eventos associ<br>/er / Realizar inscrição<br>ar a inscrição em um ev                                                                                                    | ados ao evento principal, esses eventos podem perm<br>para os eventos asso <i>ciados</i> " para ver a lista de e<br>ento associado, se antes foi realizado a inscriçã | PARA INSCRIÇÃO =======<br>itir as inscrições de participantes tamb<br>rentos associados com o evento princip<br>o no evento principal.                                  | eim.<br>pol com os períodos de inscriçõe                                                                                                    | s abertos <mark>.</mark>                                                                                                    |                            |
|                                                                                |                                                                                                    |                                                                                                    |                                                                                                    |                                                                                                    |                                                                                                    |                                                                                                    |                            |
|                                                                                |                                                                                                    | 🖧 : Visua                                                                                                    | lizar/Se Inscrever para os Eventos Associados<br>Eventos con Período de                                                                                               | ۹. : Visualizar dados do Evento<br>Inserição Авекто ( 4 )                                                                                                    | 😜 : Realizar Inscrição                                                                                                    |                                                                                                    | _                          |
| Tipo                                                                           | Título                                                                                                    | 옮 : Visua                                                                                                    | lizar/Se Inscrever para os Eventos Associados<br>Eventos com Período de<br>Descrição                                                                                  | Q: Visualizar dados do Evento         Inscrição Aberro (4)         Período de Inscrições                                                                                | : Realizar Inscrição Período do Evento                                                                                                    | Eventos                                                                                                    | )s                         |
| Tipo<br>Oficina                                                                | T <b>ît</b> ule<br>Oficina<br>Docent                                                                                                 | institucional de Formação<br>Plano de Ensino"                                                                                                    | lizar/Se Inscrever para os Eventos Associados<br>Eventos com Período de<br>Descrição                                                                                  | Q: Visualizar dados do Evento           Inscrição Anento (4)           Período de Inscrições           24/03/2021 até 12/04/2021                                        | Realizar Inscrição Período do Evento 13/04/2021 até 14/04/2                                                                                                    | Eventos<br>Associado<br>2021 D                                                                                                  | )s<br>(                    |
| TIPO<br>OFICINA<br>SUPERVI<br>ESTÁGIO                                          | Titulo<br>Oficina<br>Docent<br>Superv<br>ISÃO DE Fundan<br>D em Leb<br>Lurma I                                                       | Visua Institucional de Farmação "Plano de Ensino" são de Estágio no Ensino ental do curso de Licencia as-Inglês da UNITESSPA: etra-Inglês 2018                                                                                                    | lizar/Se Inscrever para os Eventos Associados<br>Eventos com Pentiono or<br>Descrição<br>tura                                                                         | • : Visualizar dodos do Evento           Inscerção Asesto (4)           Periodo de Inscrições           24/03/2021 até 12/04/2021           06/04/2021 até 11/04/2021   | : Realizar Inscrição Período do Evento 13/04/2021 até 14/04/2 12/04/2021 até 30/04/2                                                                                                    | D <mark>Eventos Associado</mark><br>2021 D<br>2021 D                                                                            | ) <b>5</b><br>(            |
| Tipo<br>OFICINA<br>SUPERVI<br>ESTÁGIO<br>CICLO D<br>PALESTR                    | Titulo<br>Oficina<br>Docent<br>ISÃO DE<br>Superv<br>Fundan<br>em Leb<br>Lurma I<br>De<br>E<br>I Ciclo<br>Estudo<br>RAS               | Visua Institucional de Formação "Piano de Ensino" são de Estágio no Ensino ental do curso de Licencia es-inglês da UNITESSPA: etras-Inglês 2018 de Palestras do Grupo de c em Animais de Produção lea                                                                                             | lizar/Se Inscrever para os Eventos Associados<br>Eventos com Pentiono or<br>Descrição<br>tura<br>e                                                                    | • : Visualizar dodos do Evento           Inscerção Asearo (-4.)           Periodo de Inscrições           24/03/2021 eté 12/04/2021           06/04/2021 eté 11/04/2021 | <ul> <li>Realizar Inscrição</li> <li>Período do Evento</li> <li>13/04/2021 até 14/04/2</li> <li>12/04/2021 até 30/04/2</li> <li>11/03/2021 até 22/04/2</li> </ul>                                 | Eventos           Associado           2021         0           2021         0           2021         1                          | )5<br>(<br>(<br>(<br>(     |
| TIPO<br>OFICINA<br>SUPERVI<br>ESTÁGIO<br>CICLO D<br>PALESTR<br>MINICUR         | Título<br>Oficina<br>Docent<br>ISÃO DE<br>Fundan<br>Doc<br>Fundan<br>Licido<br>Ras<br>Estudo<br>Estudo<br>Estudo<br>Estudo<br>Estudo | E Visua Institucional de Formação Plano de Ensino" são de Estágio no Ensino iental do curso de Licencia sas-Inglês da UNITESSPA: atras-Inglês 2018 de Palestras do Grupo de cem Animais de Produção lea RSOS E OFICINAS - 5º FIA ONT                                                              | lizar/Se Inscrever para os Eventos Associados<br>Eventos com Pensiono or<br>Descrição<br>tura<br>e                                                                    | • : Visualizar dados do Evento           Inscarção Ascaro (4)           Periodo de Inscrições           24/03/2021 até 12/04/2021           06/04/2023 até 11/04/2021   | : Realizar Inscrição Período do Evento 13/04/2021 até 14/04/2 12/04/2021 até 30/04/2 11/03/2021 até 22/04/2 15/04/2021 até 15/05/2                                                                | Eventos           Associado           2021         0           2021         1           2021         1           2021         1 | مع<br>()<br>هو<br>()<br>هو |
| TIPO<br>OFICINA<br>SUPERVI<br>ESTÁGIO<br>CICLO D<br>PALESTR<br>MINICUR<br>PERI | Título<br>Oficina<br>Docent<br>ISÃO DE<br>Do<br>Do<br>Do<br>Do<br>Do<br>Do<br>Do<br>Do<br>Do<br>Do<br>Do<br>Do<br>Do                 | Evisual     Evisual     Evisual     Evisional de Formação     evisiono"     são de Estágio no Ensino     ental do curso de Licencia     ass-ingliés da UNIPESSPA:     etras-ingliés 2018     elestras do Grupo de     em Animais de Produção     les OFICINAS - 6º FIA     ONT     tos Associados | lizar/Se Inscrever para os Eventos Associados<br>Eventos com Peniono or<br>Descrição<br>tura<br>e                                                                     | • : Visualizar dodos do Evento           Inscerção Ascaro (4)           Periodo de Inscrições           24/03/2021 eté 12/04/2021           06/04/2021 eté 11/04/2021   | <ul> <li>Realizar Inscrição</li> <li>Período do Evento</li> <li>13/04/2021 até 14/04/2</li> <li>12/04/2021 até 30/04/2</li> <li>11/03/2021 até 22/04/2</li> <li>15/04/2021 até 15/05/2</li> </ul> | Eventos           Associado           2021         0           2021         0           2021         1           2021         1 | ر<br>(<br>هو (<br>هو (     |

8) Assinale a opção PARTICIPANTE e clique em INSCREVER-SE.

|                                              |                                                                                                    | Módulos                   |
|----------------------------------------------|----------------------------------------------------------------------------------------------------|---------------------------|
|                                              |                                                                                                    | 2 8 9                     |
| AREA DO PARTICIPANTE > INSCRIÇ               | XO PARA O EVENTO                                                                                                    |                           |
|                                              |                                                                                                    |                           |
| Esse e o formulario para realizar a inscriça | o para participar do evento <b>Mini-Curso "Documentario de Criação"</b> que faz parte do evento <b>MINICURSOS E OI</b> | ICINAS - 6º FIA CINEFRONT |
|                                              | Dados da Inscrição                                                                                                    |                           |
| EVENTO SELECIONADO                           |                                                                                                    |                           |
| Evento Principal:                            | MINICURSOS E OFICINAS - 5º FIA CINEFRONT                                                                               |                           |
| Evento:                                      | Mini-Curso "Documentário de Criação"                                                                                   |                           |
| Tipo do Evento:                              | MINICURSO                                                                                                    |                           |
| Periodo do Evento:                           | 16/04/2021 a 26/04/2021 (Evento Ativo)                                                                                 |                           |
|                                              | Quantidade de Vagas: 20                                                                                                |                           |
|                                              | Quantidade de Inscritos: 1                                                                                             |                           |
| INSTRUÇÕES                                   |                                                                                                    |                           |
| As atividades serão realizadas e             | em sala do Google Meet. O link será enviado via e-mail.                                                                |                           |
| lipo de Participação no Evento:              |                                                                                                    |                           |
| MINISTRANTE                                  |                                                                                                    |                           |
|                                              | Inscrever-se Cancelar                                                                                                  |                           |
|                                              | ***                                                                                                    |                           |
|                                              | " Campos de preenchimento obrigatorio.                                                                                 |                           |
|                                              | Principal                                                                                                    |                           |

Pronto! Sua inscrição está realizada!

Bem vindo/a à Unifesspa!!

Bom curso!